# **KS Connect App** *Quick Start Guide*

To get started, download the KS Connect App by tapping the appropriate icon for your device.

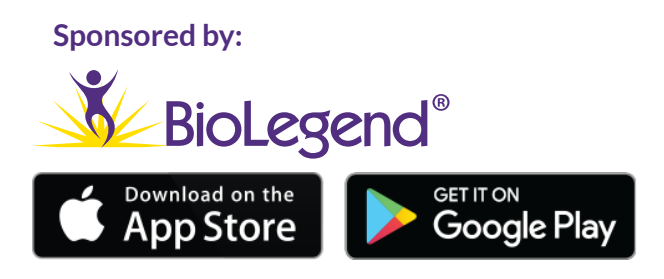

After downloading the app, follow the steps below:

# 1.

Upon loading the app, you will be prompted to login. Your login credentials are the same username/email and password you use to log into www.keystonesymposia.org.

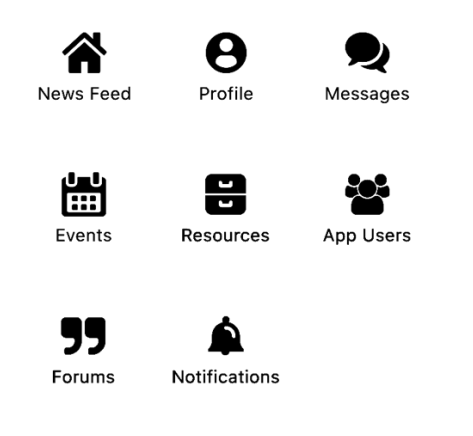

Quick view of all menu items

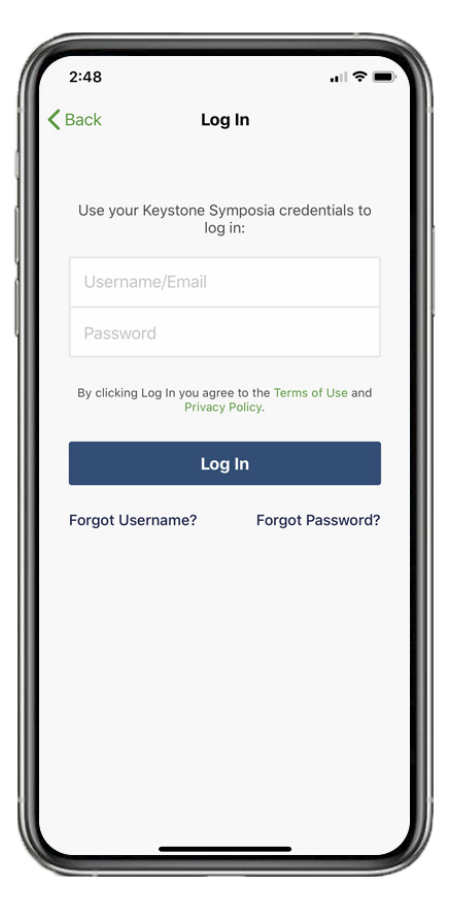

# 2.

The app will prompt you to accept notifications on behalf of KS Connect. This is recommended, as notifications will alert you to important information, such as changes in the program or messages from other attendees.

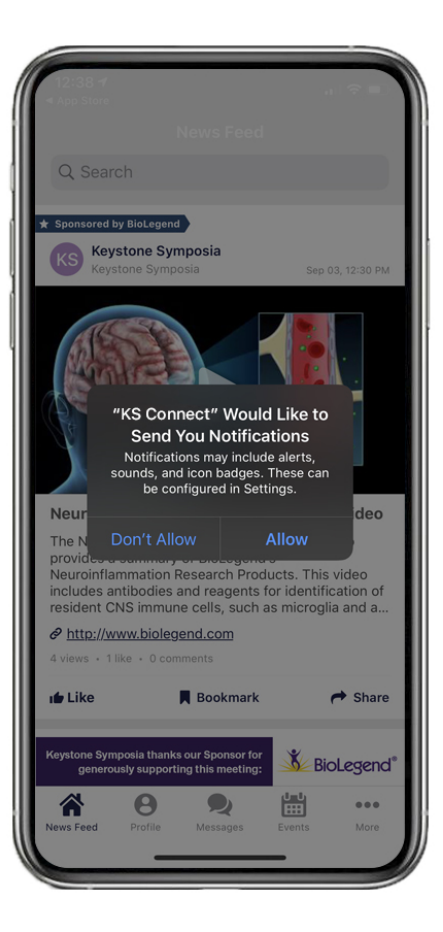

### 3.

Edit your photo, and bio information in Profile Details (iOS), or Personal Details (Android).

*iOS* – tap the "More" icon, then "Settings." Select "Account Details."

Android – tap Menu icon in top-left, then "Settings." Select "Account Details."

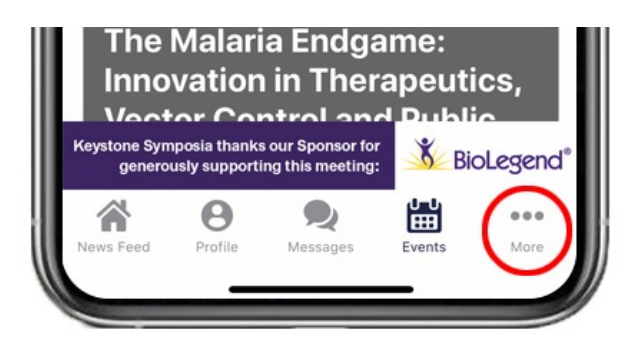

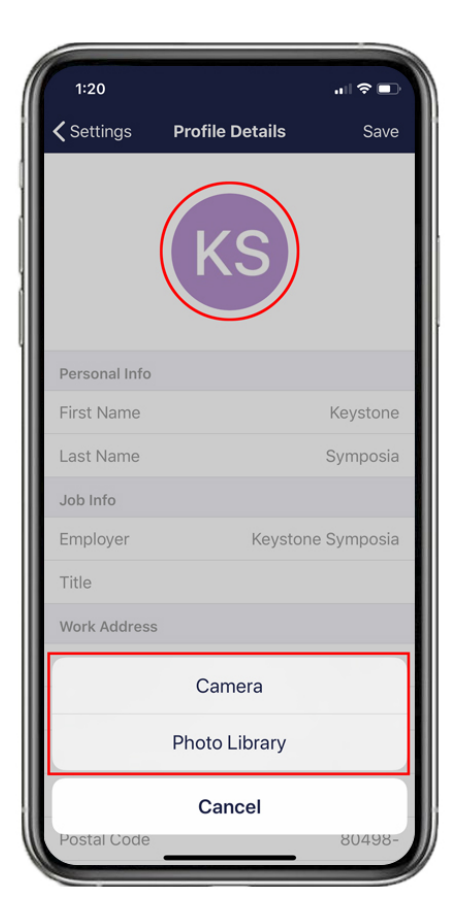

4.

Tap the events button to view upcoming events. Select your meeting from the list. Tap the agenda button at the top of the screen to view the program.

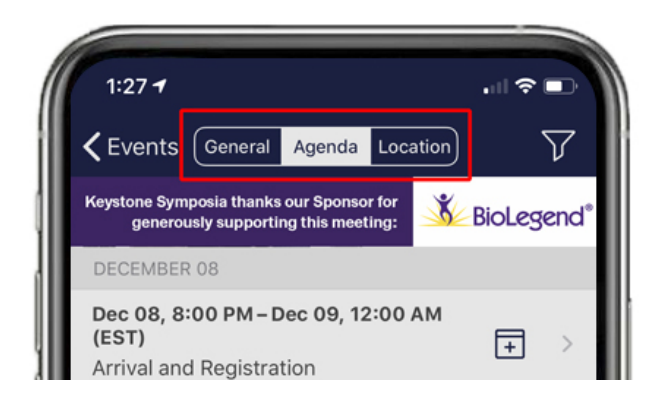

#### 1:23 $\nabla$ Calendar List sia thanks our Sponsor for Kenne Steele BioLegend® **Microbiome: Therapeutic** Implications INEC Killarney Convention Centre Destination Killarney Head Office, Gleneagle Hotel Muckross Road, Killarney, Co. Kerry., V93 Ireland Justin L. Sonnenburg, Fergus Shanahan and Suzanne Devkota Supported by the Directors' Fund The microbial communities that inhabit the human body... #Metabolic Diseases #Genetics / Genomics +2 more Add to schedule A Share The Malaria Endgame: Innovation in Therapeutics, otor Control and ne Symposia thanks our Sponsor fo BioLegend® sly supporting this meeting 2 0 Ш ... Message

# 5.

Speaker and poster abstracts can be viewed within the app by first selecting your meeting, tapping on a session title, and then choosing "Session Files."

For app support, please speak with our onsite staff or email your questions to: ksapp-support@keystonesymposia.org.

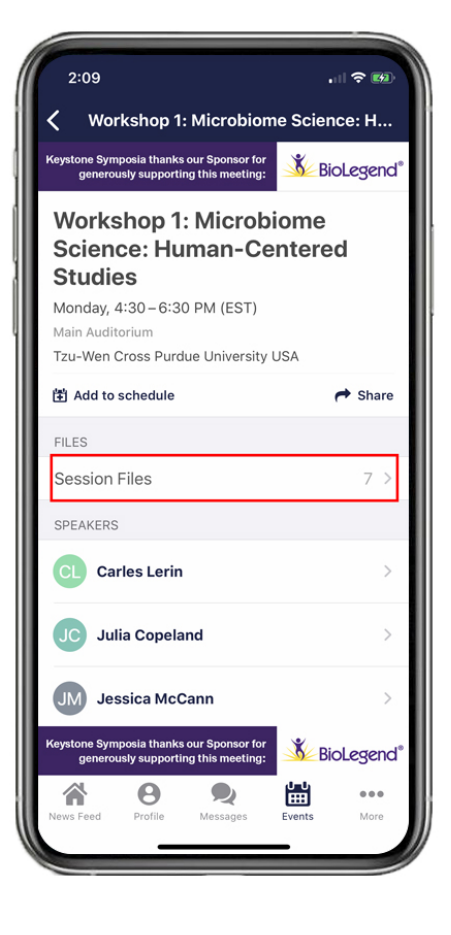